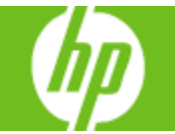

| How do I                   | Steps to perform                                                                                                    |
|----------------------------|----------------------------------------------------------------------------------------------------|
| 1 Use standard output bins | When you scan or copy documents by using the ADF, the originals are automatically delivered to the ADF output bin (1a). Copies and print jobs are delivered to the standard output bin (1b) or the output bin(s) on the multifunction finisher or the 4-bin job separator. |

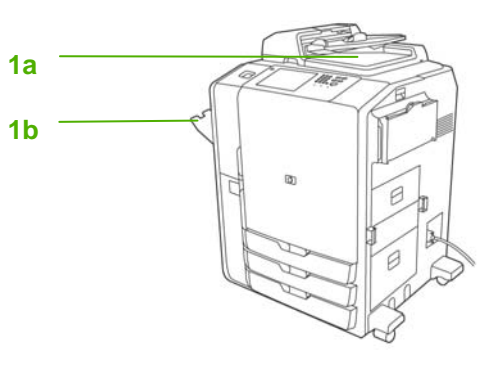

| How do I                                     | Steps to perform                                                                                                    |
|----------------------------------------------|----------------------------------------------------------------------------------------------------|
| 2 Use the optional HP 4-Bin Job<br>Separator | By default, when an optional finisher is installed, all copy<br>jobs are sent to Output Bin 1, print jobs are sent to<br>Output Bin 2, and fax jobs are sent to Output Bin 3. The<br>system administrator can change these default settings.<br>a. Output Bin 1 (Copy jobs)<br>b. Output Bin 2 (Print jobs)<br>c. Output Bin 3 (Fax jobs)<br>d. Output Bin 4 |

| How do I                                        | Steps to perform                                                                                                    |
|-------------------------------------------------|----------------------------------------------------------------------------------------------------|
| 3 Use the optional HP Multifunction<br>Finisher | <ul> <li>a. Output Bin 1 (Copy jobs)</li> <li>b. Output Bin 2 (Print jobs)</li> <li>c. Output Bin 3 (Fax jobs)</li> <li>d. Output Bin 4</li> <li>e. Output Bin 5 (all stapled jobs are delivered to Output Bin 5)</li> <li>f. Stapler 2</li> <li>g. Stapler 1</li> </ul> |

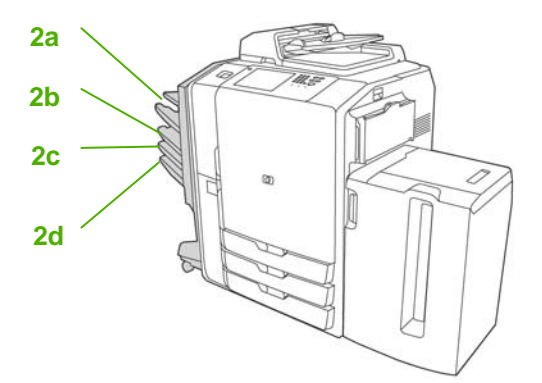

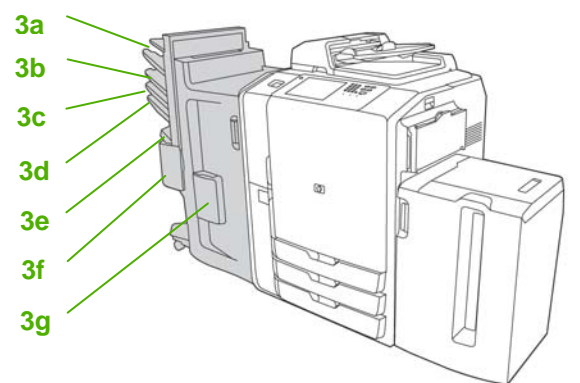

## HP CM8060/CM8050 Color MFP with Edgeline Technology – Output Devices

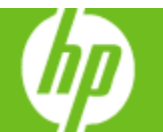

| How do I                                                                                                    | Steps to perform                                                                                                    |
|----------------------------------------------------------------------------------------------------|----------------------------------------------------------------------------------------------------|
| 4 Configure the printer driver to<br>recognize the 4-Bin Job Separator<br>or Multifunction Finisher in<br>Windows | <ul> <li>a. Open the Printers folder.</li> <li>b. Select HP CM8060 MFP with Edgeline.</li> <li>c. On the File menu, click on Properties.</li> <li>d. Select the Device Settings tab.</li> <li>e. Scroll down to Accessory Output Bin, select HP Single Output Bin, HP Multifunction Finisher, or HP 4-Bin Job Separator, and click Apply.</li> </ul> |

| How do I                                | Steps to perform                                                                                                    |
|-----------------------------------------|----------------------------------------------------------------------------------------------------|
| 5 Set the stapling options for each job | <ul> <li>a. On the File menu in the software program, click Print.</li> <li>b. Select the driver, and then click Properties or Preferences.</li> </ul> |
|                                         | c. Click the Output tab.                                                                                                    |
|                                         | d. In the Staple box, select the stapling option that<br>you want to use for the print job.                                                            |
|                                         | e. Click OK.                                                                                                    |
| 6 Select an output bin for print jobs   | <ul> <li>On the File menu in the software program, click<br/>Print.</li> </ul>                                                                         |
|                                         | <ul> <li>Select the driver, and then click Properties or<br/>Preferences.</li> </ul>                                                                   |
|                                         | c. On the Output tab, select the output bin from the Output Bin Options drop-down menu.                                                                |
|                                         | d. Click OK.                                                                                                    |

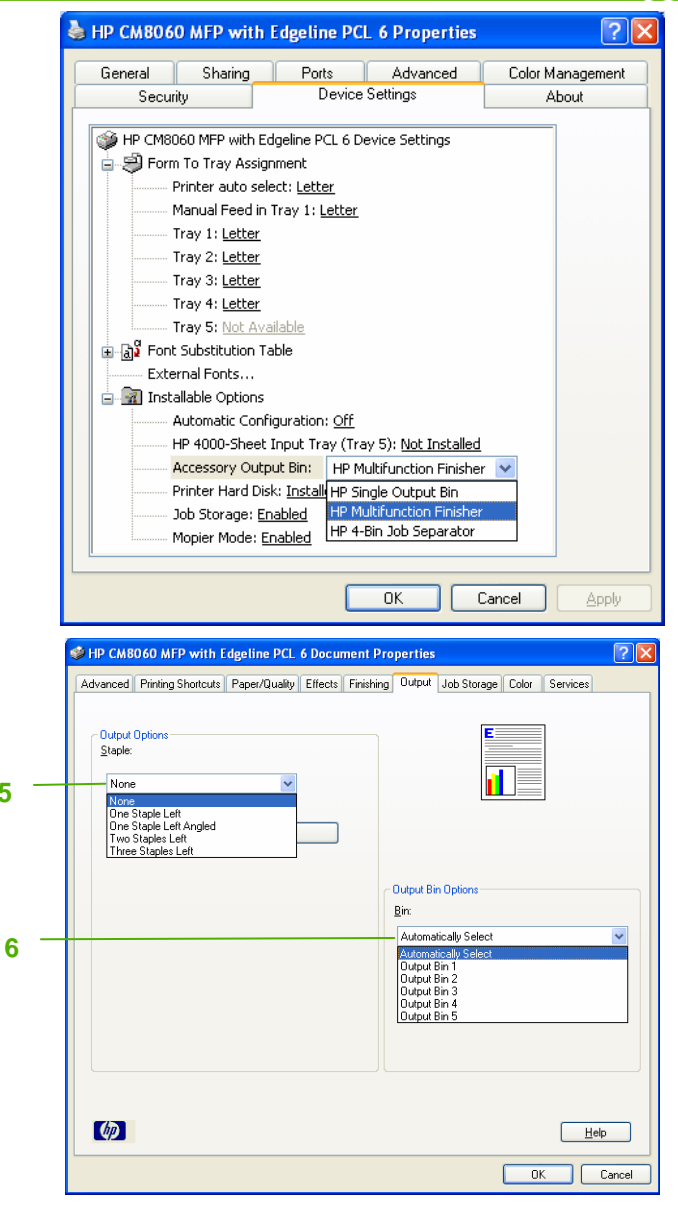

5